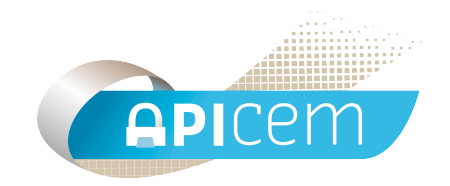

# Notice d'installation et d'utilisation de Minibase

# SOMMAIRE

| I Préambule                                                         | Page 3 |
|---------------------------------------------------------------------|--------|
| Il Installation                                                     | Page 4 |
| III Interfaçage avec d'autres logiciels pour<br>l'import de données | Page 4 |
| IV Classement des courriers                                         | Page 5 |
| IV Consultations des courriers archivés                             | Page 7 |

### I Préambule

Ce logiciel appartient à l'association APICEM Lorraine qui en fixe les conditions d'utilisation.

Sauf autorisation explicite, son utilisation est gratuite pour tout membre de l'association.

### **II** Installation

- Sous Mac OS X copiez l'application minibase dans le dossier "Applications" de votre Mac
- Sous Windows copiez l'application minibase.exe dans un répertoire de votre choix.

# III Interfaçage avec d'autres logiciels pour l'import de données

Au lancement de MiniBase un répertoire "MiniBaseImport" est créé automatiquement

- Sous Mac dans "Documents"
- Sous Windows dans "Mes Documents"

Ce répertoire "MiniBaseImport" sera à paramétrer comme répertoire d'exportation des courriers décryptés dans votre client de messagerie (Apimail-A, ApimailV3, etc.)

Les documents **texte (.txt)** au format hprim ou non sont alors considérés comme devant être intégrés dans la base de données patient et présentés à l'utilisateur pour classement plus ou moins automatique en fonction du détail de l'identité patient.

## **IV Classement des courriers**

Pour visualiser les documents placés dans le dossier **MiniBaseImport**, il suffit de cliquer sur l'onglet "Reçus" de la fenêtre principale de MiniBase.

|                                                                                                    |                   |                         |                                  | MiniBase                                                                                                    |                                                                                                 |                                                                                 |       |                          |
|----------------------------------------------------------------------------------------------------|-------------------|-------------------------|----------------------------------|----------------------------------------------------------------------------------------------------|-------------------------------------------------------------------------------------------------|---------------------------------------------------------------------------------|-------|--------------------------|
|                                                                                                    |                   |                         |                                  | Patients R                                                                                                    | eçu                                                                                             |                                                                                 |       |                          |
| Prénom<br>Jeanne2                                                                                                    | Nom<br>Dupontest2 | Naissance<br>1953-02-09 | СР<br>59240                      | Ville<br>Dunkerque                                                                                                    | Date<br>2011-01-0                                                                               | De<br>3 LABORATOIR LAB                                                          | Sujet | Fichier<br>result002.txt |
| H√€mogramm<br>HEMATIES<br>H√€mat<br>T.C.M.;<br>C.C.M.;<br>C.C.M.;<br>V.G.M.<br>LEUCOCYTE;<br>Polyn.<br>Polyn.<br>Lympho<br>Monocy<br>PLAQUETTE;<br>****FIN*FI | me<br>            | Examen ( s              | ) du: 03/(<br>5,<br>4.8<br>294.( | 01/11<br>Norr<br>12 M/mm3<br>43,4 %<br>13,9 g/100ml<br>27,1 picog.<br>22,0 %<br>85 u3<br>800 /mm3<br>51,8 %<br>6,4 %<br>1,4 %<br>30,3 %<br>10,1 %<br>000 /mm3 | Valeurs<br>males Ant<br>3,80 √T<br>37,0 √T<br>27,0 √T<br>30,0 √T<br>80 √T<br>4.0 √T<br>150.0 √T | normales<br>Verieurs<br>5,80<br>t 47,0<br>t 16,0<br>32,0<br>35,0<br>100<br>10.0 |       | Ranger                   |
|                                                                                                    |                   |                         |                                  |                                                                                                    |                                                                                                 |                                                                                 |       |                          |
| liniRaea vareic                                                                                                    | on 1.2.3          |                         |                                  |                                                                                                    |                                                                                                 |                                                                                 |       |                          |

Pour classer le courrier dans le dossier patient cliquez sur le bouton "ranger"

Si le dossier du patient n'est pas encore créé dans Minibase cliquez sur le bouton "Nouveau"

| Jeanne2 Dupontest2<br>80 RUE de l'été<br>59240 Dunkerque |        | 1953-02-09<br>253026592100011 |           |    |       |
|----------------------------------------------------------|--------|-------------------------------|-----------|----|-------|
|                                                          |        |                               | X (approx | .) |       |
| Dossier                                                  | Prénom | Nom                           | Naissance | СР | Ville |
|                                                          |        |                               |           |    |       |
|                                                          |        |                               |           |    |       |
|                                                          |        |                               |           |    |       |
|                                                          |        |                               |           |    |       |
|                                                          |        |                               |           |    |       |
|                                                          |        |                               |           |    |       |
|                                                          |        |                               |           |    |       |

Les informations patient sont récupérées dans l'en-tête HPRIM, vous pouvez les compléter ou les modifier puis valider la création du nouveau dossier en cliquant sur "Ok".

| Infos patient :              |
|------------------------------|
| Prénom : Jeanne2             |
| Nom : Dupontest2             |
| Né(e) le : 09 02 1953        |
|                              |
| Adresse :<br>80 RUE de l'été |
|                              |
| 59240 Dunkerque              |
|                              |
| n° SS : 253026592100011      |
| Annuler                      |
|                              |
|                              |

## IV Consultations des courriers archivés

Vous pouvez à tout moment retrouver les courriers classés dans les dossiers patients.

Vous sélectionnez dans la liste le patient voulu puis vous cliquez sur "Voir Dossier"

| Nouv        | veau Modifier     | Supprimer Voir Dossie | er                                                                           |
|-------------|-------------------|-----------------------|------------------------------------------------------------------------------|
| ossier<br>1 | Prénom<br>Jeanne2 | Non<br>Ditiontest2    | Naissance CP Ville   1953-02-09 59240 Dunkerque   1977-11-06 59240 Dunkerque |
|             | Jean              | Compositi             |                                                                              |
|             |                   |                       |                                                                              |
|             |                   |                       |                                                                              |
|             |                   |                       |                                                                              |
|             |                   |                       |                                                                              |
|             |                   |                       |                                                                              |
|             |                   |                       |                                                                              |
|             |                   |                       |                                                                              |
|             |                   |                       |                                                                              |
|             |                   |                       |                                                                              |
|             |                   |                       |                                                                              |
|             |                   |                       |                                                                              |

Vous aurez ainsi accès à l'ensemble des courriers reçus pour ce patient

| 00                                                | Jean Dupont / 1977-11-06      |          |
|---------------------------------------------------|-------------------------------|----------|
| Informations Patient                              |                               |          |
| Jean Dupont<br>22 Rue De L'été<br>59240 Dunkerque | 1977-11-06                    | Modifier |
| Nouveau Voi                                       | ir Document Supprimer         |          |
| # A Date                                          | De Sujet                      |          |
|                                                   | LABO DTEST LABORATOIRE DUTEST |          |

### CONTACT

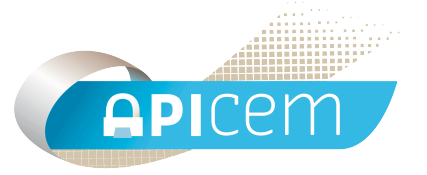

**APICEM** Centre d'Affaires CRÉANOR 3, route de Bergues 59210 COUDEKERQUE-BRANCHE

Tél : 03 28 25 13 97

Tél support technique : 03 28 63 00 65

Email : infoapicrypt@infoapicrypt.org

Site Internet : www.apicrypt.org